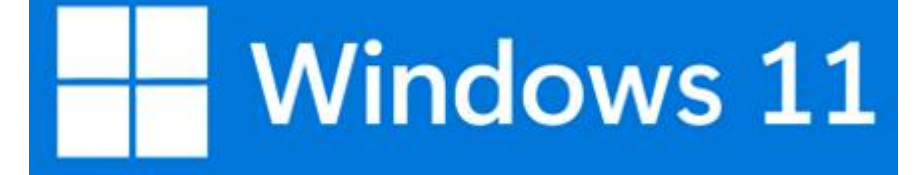

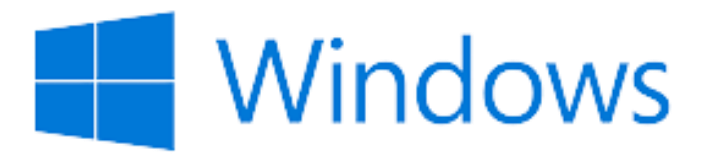

MDT / WDS

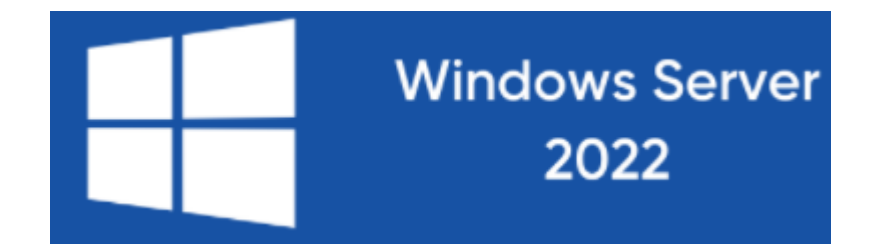

Déploiement de Windows 11 avec WDS / MDT /...

BAPTISTE RUELLO-BABALONI.EVAN MONASTEROLO.D'AMORE THOMAS.

#### SOMMAIRE :

#### Comment déployer Windows 11 ?

Présentation de l'outil MDT.

Présentation du WDS.

Les différentes étapes.

Présentation de (à remplir).

#### Comment déployer Windows 11 sur des machines ?

Pour effectuer un déploiement d'OS (Operating System) il existe de nombreuses solutions.

Nous allons utiliser 3 solutions pour cela.

- Le MDT (Microsoft Deployment Toolkit
- Le WDS (Windows Deployment Service)
- Le ... (à remplir)

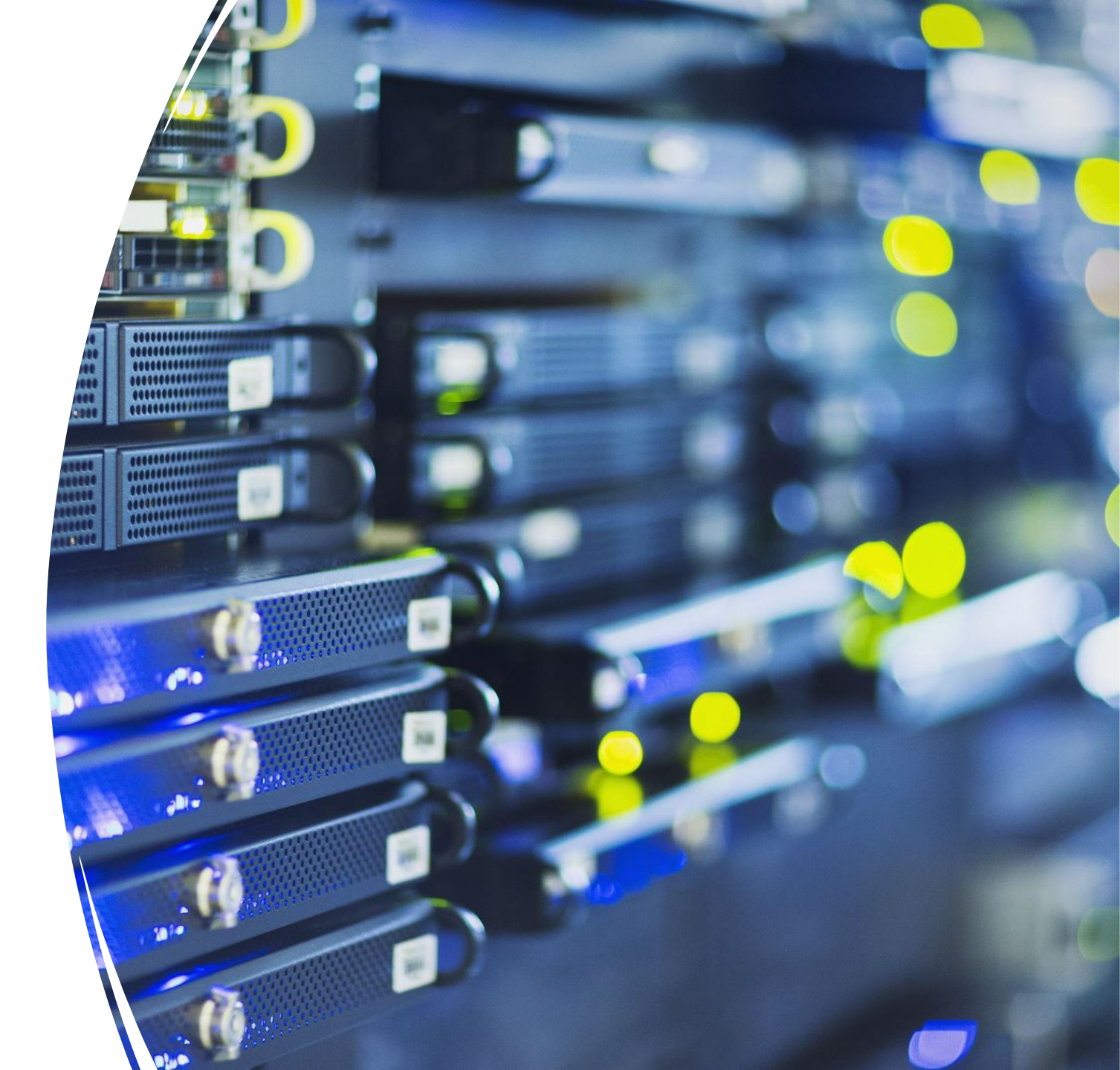

#### Le MDT (Microsoft Deployment Toolkit).

- MDT est un ensemble unifié d'outils, de processus et de conseils pour l'automatisation du déploiement de bureau et de serveur. Vous pouvez l'utiliser pour créer des images de référence ou comme solution de déploiement complète. MDT est l'un des outils les plus importants disponibles aujourd'hui pour les professionnels de l'informatique.
- En plus de réduire le temps de déploiement et de normaliser les images de bureau et de serveur, MDT vous permet de gérer plus facilement la sécurité et les configurations en cours. MDT s'appuie sur les principaux outils de déploiement du kit de déploiement et d'évaluation Windows (Windows ADK) avec des conseils et des fonctionnalités supplémentaires conçus pour réduire la complexité et le temps requis pour le déploiement dans un environnement d'entreprise.
- MDT prend en charge le déploiement de Windows 11, Windows 10, ainsi que Windows 7, Windows 8.1 et Windows Server.

#### Le WDS (Windows Deployment Service)

- Les Services de déploiement Windows ("Windows Deployment Services" ou WDS) sont une technologie de Microsoft permettant d'installer un système d'exploitation Windows via le réseau
- Il est ainsi possible d'installer des systèmes d'exploitation avec des applications pré-installées. WDS est un rôle optionnel qui est inclus dans toutes les éditions serveur de Windows depuis Windows Server 2008.

Installation WDS par CLI :

Comme l'ensemble des rôles Windows Server, il est possible d'utiliser les commandes Powershell ou l'interface graphique pour installer WDS.

Installation avec PowerShell :

Ouvrir une fenêtre de commande de PowerShell en administrateur et entrer la commande suivante :

Install-WindowsFeature -Name WDS -IncludeManagementTools

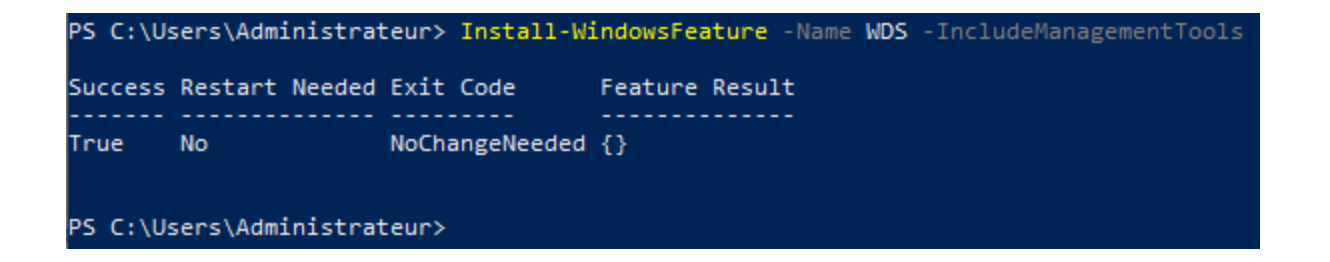

Installation WDS par GUI :

Installation par l'interface graphique

Depuis le Gestionnaire de serveur, cliquer sur Ajouter des rôles et des fonctionnalités pour ouvrir l'assistant d'installation.

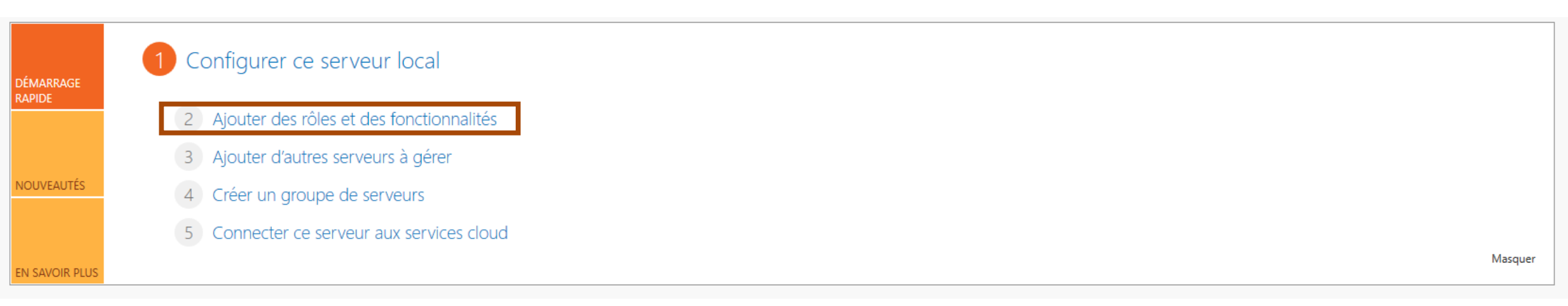

#### Au lancement de l'assistant, cliquer sur le bouton Suivant.

| 📥 Assistant Ajout de rôles et de f                                                                                                    | onctionnalités                                                                                                    | _                                                                                                   |                        | $\times$ |
|----------------------------------------------------------------------------------------------------|----------------------------------------------------------------------------------------------------|----------------------------------------------------------------------------------------------------|------------------------|----------|
| Avant de comme                                                                                                    | ncer                                                                                                    | SERVEUR DE<br>PC-SERVEUR.THOMAS                                                                     | DESTINATIO<br>DAMORE.L | ON<br>AN |
| Avant de commencer<br>Type d'installation<br>Sélection du serveur<br>Rôles de serveurs<br>Fonctionnalités<br>Confirmation<br>Résultats | Cet Assistant permet d'installer des rôles, des services de rôle ou des fon<br>déterminer les rôles, services de rôle ou fonctionnalités à installer en fon-<br>de votre organisation, tels que le partage de documents ou l'hébergeme<br>Pour supprimer des rôles, des services de rôle ou des fonctionnalités :<br>Démarrer l'Assistant de Suppression de rôles et de fonctionnalités<br>Avant de continuer, vérifiez que les travaux suivants ont été effectués :<br>• Le compte d'administrateur possède un mot de passe fort<br>• Les paramètres réseau, comme les adresses IP statiques, sont configuré<br>• Les dernières mises à jour de sécurité de Windows Update sont installé<br>Si vous devez vérifier que l'une des conditions préalables ci-dessus a été<br>exécutez les étapes, puis relancez l'Assistant.<br>Cliquez sur Suivant pour continuer. | ctionnalités. Vous<br>ction des besoins i<br>nt d'un site Web.<br>is<br>ses<br>satisfaite, fermez l | devez<br>nformatio     | ques     |
|                                                                                                    | Ignorer cette page par défaut                                                                                                    |                                                                                                    |                        |          |
|                                                                                                    | < Précédent Suivant >                                                                                                    | Installer                                                                                           | Annule                 | er       |

#### Sélectionner le serveur où WDS va être installé et cliquer sur Suivant.

| Avant de commencer<br>Type d'installation                    | <ul> <li>Sélectionnez le serveur ou</li> <li>Sélectionner un serveur</li> <li>Sélectionner un disque</li> </ul> | le disque dur virtu<br>r du pool de serve<br>dur virtuel | iel sur lequel installer des rôles et des fonctionnalités.<br>urs           |
|--------------------------------------------------------------|----------------------------------------------------------------------------------------------------|----------------------------------------------------------|-----------------------------------------------------------------------------|
| Selection du serveur<br>Rôles de serveurs<br>Fonctionnalités | Pool de serveurs                                                                                                |                                                          |                                                                             |
|                                                              | Nom PC-SERVEUR.THOMASD                                                                                          | Adresse IP<br>172.16.1.1                                 | Système d'exploitation<br>Microsoft Windows Server 2022 Standard Evaluation |
|                                                              | 1                                                                                                    |                                                          |                                                                             |
|                                                              | Cette page présente les ser                                                                                     | rveurs qui exécute                                       | ent Windows Server 2012 ou une version ultérieure et qui                    |

#### Dans la liste des rôles, cocher la case Services de déploiement Windows.

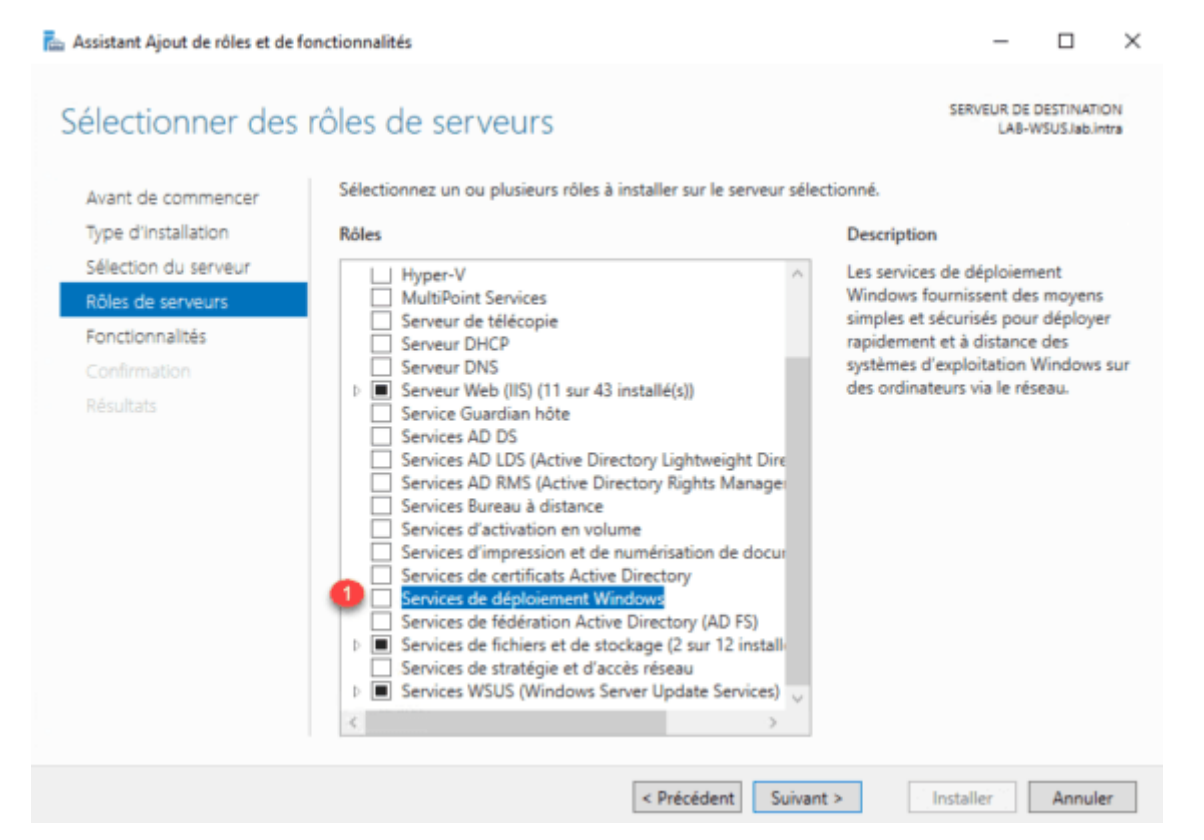

Cliquer sur Ajouter des fonctionnalités.

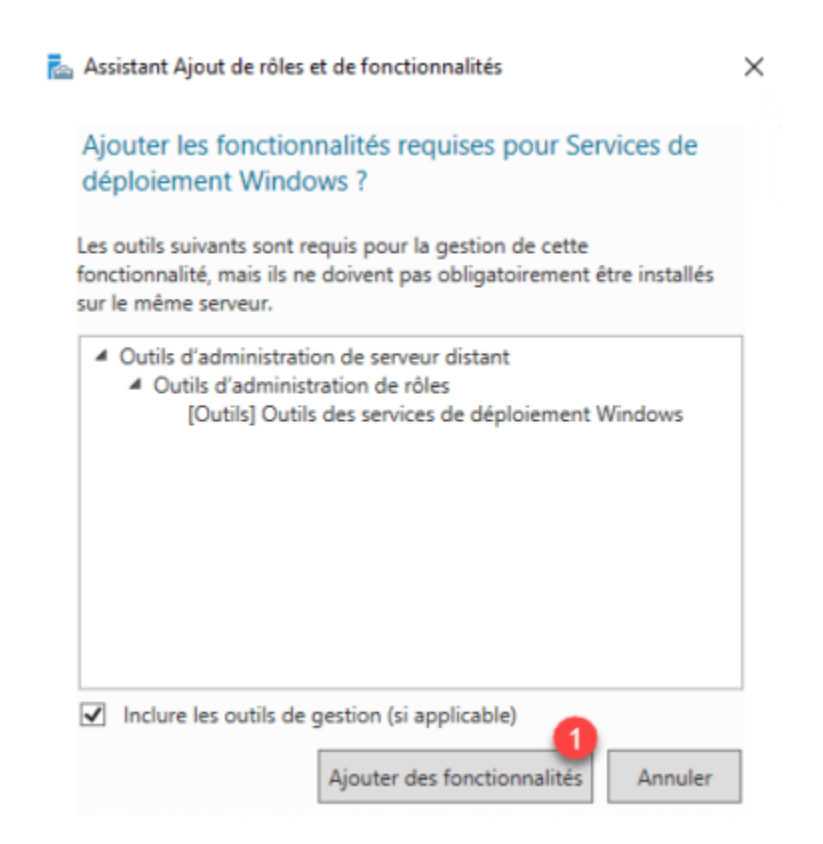

#### On laisse les deux services de cochés, cliquer sur Suivant.

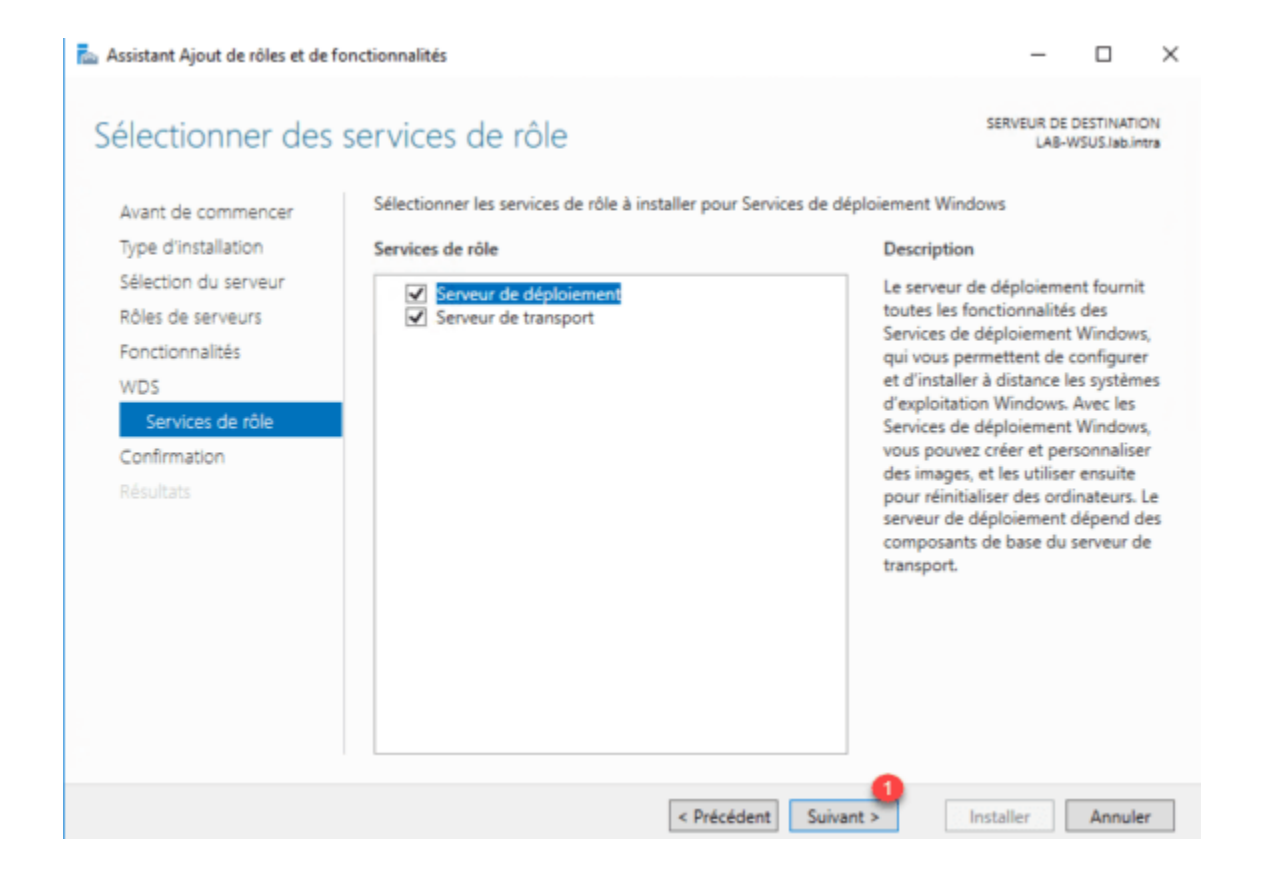

Une fois l'installation terminée quitter l'assistant en cliquant sur Fermer.

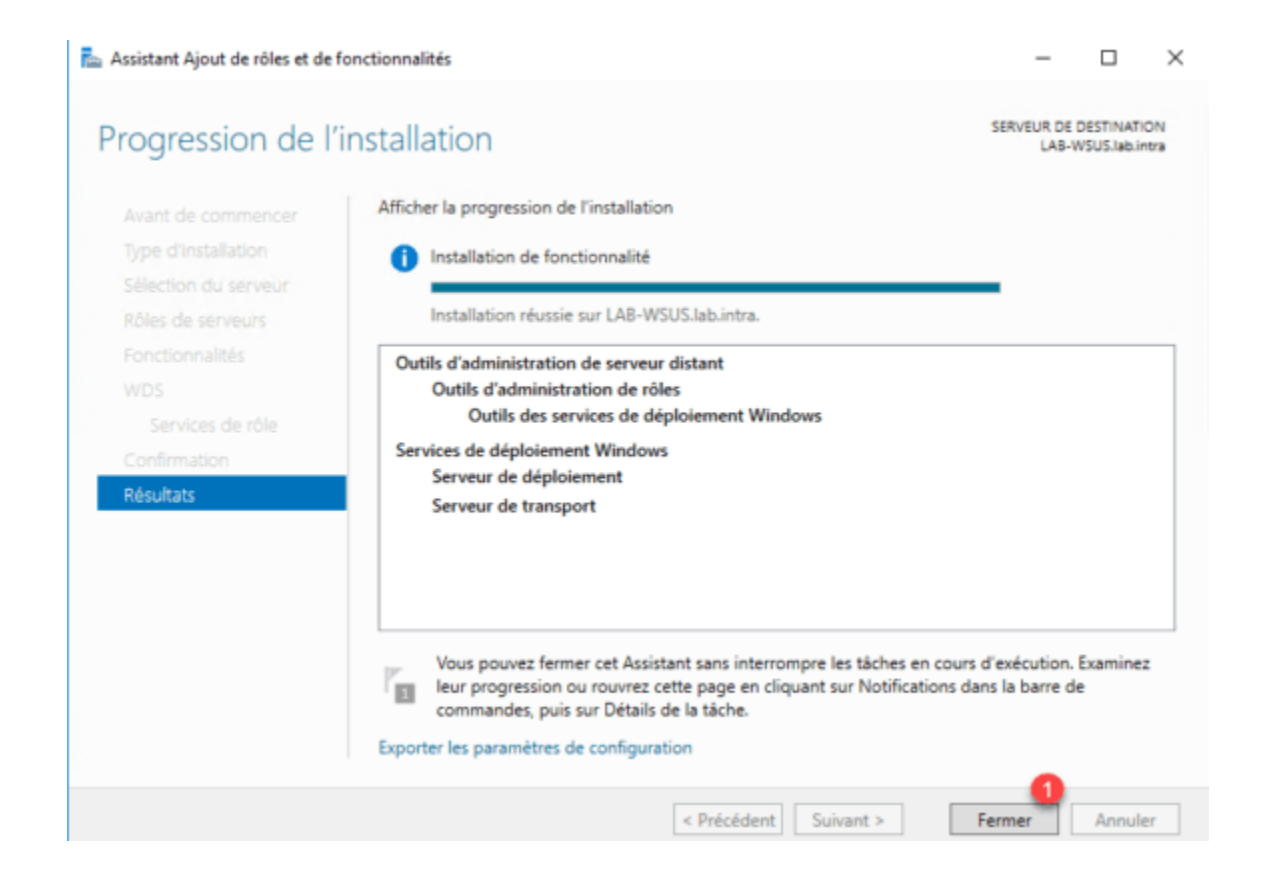

Maintenant que le rôle WDS est installé, celui-ci doit être initialisé (configuré) en lui indiquant son répertoire de travail.

Ouvrir la console d'administration Services de déploiement Windows.

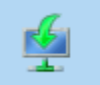

Services de déploiement Windows Application de bureau

Depuis la console, on voit que pictogramme d'alerte sur le serveur car celui-ci n'est pas configuré. Faire un clic droit dessus et cliquer sur Configurer le serveur

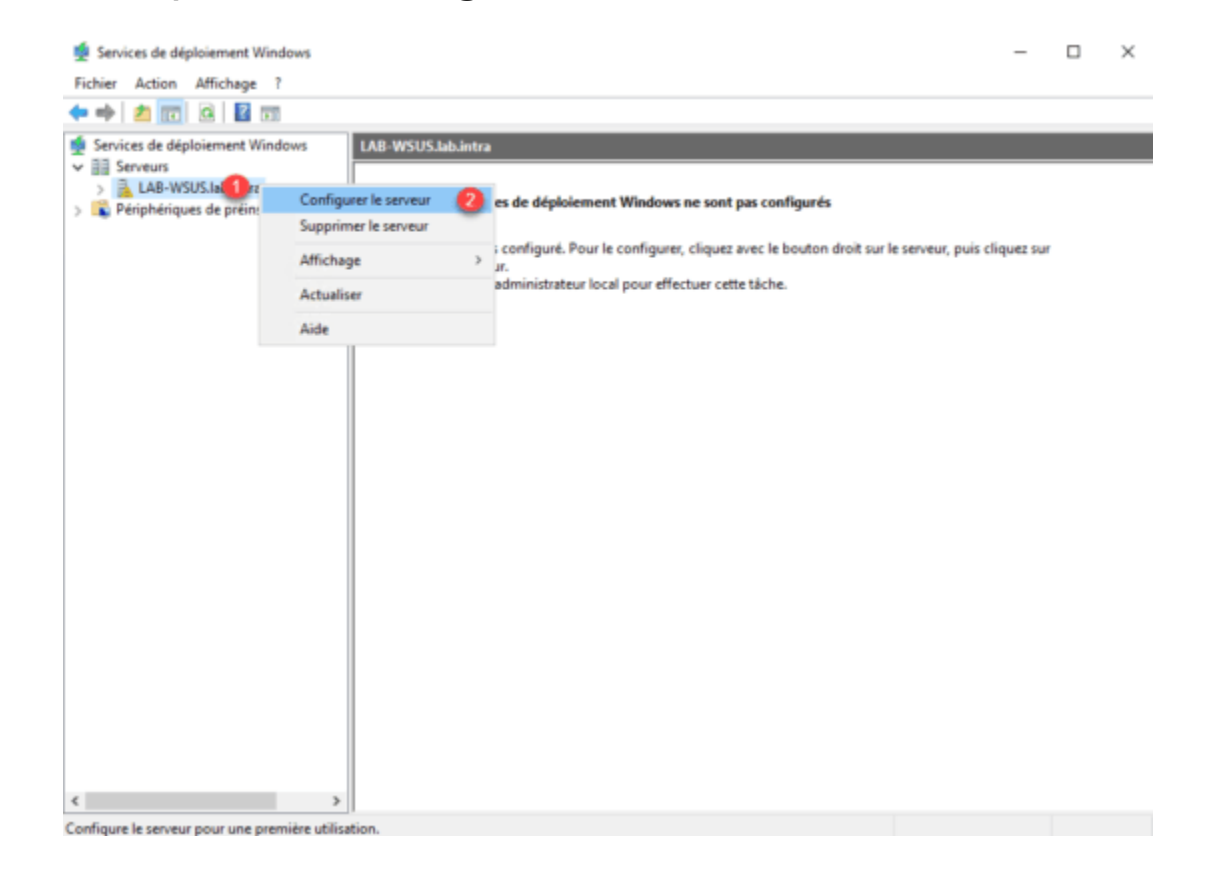

L'assistant de configuration, la première fenêtre rappel les pré requis nécessaires au fonctionnement des services, cliquer sur Suivant

| 🝨 Assistant Configuration des services de déploiement                                                                                                    | Windows                                                                                                  |
|----------------------------------------------------------------------------------------------------|----------------------------------------------------------------------------------------------------|
| Avant de commencer                                                                                                    |                                                                                                    |
| Vous pouvez utiliser cet Assistant pour configurer les ser<br>Une fois le serveur configuré, vous devrez au moins ajou<br>une image d'installation sur le serveur avant de pouvoir | rvices de déploiement Windows.<br>uter une image de démarrage et<br>installer un système d'exploitation. |
| Avant de commencer, assurez-vous que les co                                                                                                    | onditions suivantes sont remplies :                                                                      |
| Le serveur est membre d'un domaine AD DS ou d<br>domaine AD DS. Si le serveur prend en charge le<br>sans présenter de dépendance vis-à-vis d'Active                                | c'est un contrôleur de domaine pour un<br>mode autonome, il peut être configuré<br>Directory.            |
| <ul> <li>Il existe un serveur DHCP actif sur le réseau, car<br/>Windows utilisent l'environnement PXE qui reposi<br/>l'adressage IP.</li> </ul>                                    | les services de déploiement<br>e sur le protocole DHCP pour                                              |
| Il existe un serveur DNS actif sur votre réseau.                                                                                                    |                                                                                                    |
| <ul> <li>Ce serveur dispose d'une partition système NTFS</li> </ul>                                                                                                    | sur laquelle stocker des images.                                                                         |
| Cliquez sur Suivant pour continuer.                                                                                                    |                                                                                                    |
|                                                                                                    |                                                                                                    |
|                                                                                                    |                                                                                                    |
|                                                                                                    | 0                                                                                                    |
|                                                                                                    | < Précédent Suivant > Annuler                                                                            |

Sélectionner l'option d'intégration dans l'environnement, nous allons choisir Intégré à Active Directory et cliquer sur Suivant

| 掉 Assistant Configuration des services de déploiement Windows                                                                                                    | × |
|----------------------------------------------------------------------------------------------------|---|
| Options d'installation                                                                                                    |   |
| Sélectionnez l'une des options suivantes :<br>Imtégré à <u>Active Directory</u><br>Ce serveur est membre d'un domaine AD DS ou c'est un contrôleur de domaine<br>pour un domaine AD DS. |   |
| Serveur autonome<br>Configurez le serveur de telle sorte qu'il soit autonome et qu'il fonctionne<br>indépendamment d'Active Directory.                                                  |   |
|                                                                                                    |   |

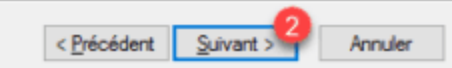

Entrer le chemin pour la création du dossier nécessaire au bon fonctionnement de WDS puis cliquer sur Suivant.

| Le dossier o<br>d'Installatio<br>déploiemen<br>toutes les ir<br>partition sys | 'installation à distar<br>, des fichiers de dé<br>Windows. Choisis<br>ages à utiliser. Cet<br>ème. | nce contiendra de<br>imarrage PXE et l<br>isez une partition<br>te partition doit êtr | es images de dén<br>es outils de gesti<br>suffisamment gra<br>re de type NTFS | narrage,<br>ion des :<br>inde pou<br>et ne pi | , des images<br>services de<br>ur contenir<br>as être la |  |  |
|-------------------------------------------------------------------------------|----------------------------------------------------------------------------------------------------|---------------------------------------------------------------------------------------|-------------------------------------------------------------------------------|-----------------------------------------------|----------------------------------------------------------|--|--|
| Entrez le ch                                                                  | emin du dossier d'i                                                                                | nstallation à distar                                                                  | nce.                                                                          |                                               |                                                          |  |  |
| Chemin d'a                                                                    | cès :                                                                                              |                                                                                       |                                                                               |                                               |                                                          |  |  |
| E:\Remote                                                                     | nstal  🚺                                                                                           |                                                                                       |                                                                               |                                               | Parcourir                                                |  |  |
|                                                                               |                                                                                                    |                                                                                       |                                                                               |                                               |                                                          |  |  |
|                                                                               |                                                                                                    |                                                                                       |                                                                               |                                               |                                                          |  |  |
|                                                                               |                                                                                                    |                                                                                       |                                                                               |                                               |                                                          |  |  |
|                                                                               |                                                                                                    |                                                                                       |                                                                               |                                               |                                                          |  |  |
|                                                                               |                                                                                                    |                                                                                       |                                                                               |                                               |                                                          |  |  |
|                                                                               |                                                                                                    |                                                                                       |                                                                               |                                               |                                                          |  |  |
|                                                                               |                                                                                                    |                                                                                       |                                                                               |                                               |                                                          |  |  |

Choisir l'option Répondre à tous les ordinateurs clients (connus et inconnus) et cliquer sur Suivant.

| 🝨 Assistant Configuration des services de déploiement Windows                                                                                                    | $\times$ |
|----------------------------------------------------------------------------------------------------|----------|
| Paramètres initiaux du serveur PXE                                                                                                    |          |
| Vous pouvez utiliser ces paramètres pour définir les ordinateurs clients auquel ce serveur doit répondre. Les<br>clients connus sont les clients qui ont été préinstallés. Lorsque l'ordinateur physique effectue un démarrage<br>PXE, le système d'exploitation s'installe selon les paramètres que vous avez définis. |          |
| Sélectionnez une des options suivantes :                                                                                                    |          |
| Ne répondre à aucun ordinateur client                                                                                                    |          |
| Répondre uniquement aux ordinateurs clients connus                                                                                                    |          |
| O Répondre à tous les ordinateurs clients (connus et inconnus)                                                                                                    |          |
| Exiger l'approbation administrateur pour les ordinateurs inconnus. Si vous utilisez cette option,<br>approuvez les ordinateurs avec le nœud Périphériques en attente du composant logiciel enfichable.<br>Les ordinateurs approuvés seront ajoutés à la liste des clients préinstallés.                                 |          |
| Pour configurer ce serveur, cliquez sur Suivant.                                                                                                    |          |
|                                                                                                    |          |
|                                                                                                    |          |

< Précédent

Suivant

Annule

La configuration est finie, décocher la case Ajouter les images au serveur maintenant et cliquer sur Terminer

|                                                                                                    | 1                                 |
|----------------------------------------------------------------------------------------------------|-----------------------------------|
| Les services de déploiement Windows sont configurés. Pour modifier les paramètres, cliq<br>bouton droit sur le serveur et cliquez sur Propriétés.                                                                                                    | uez avec le                       |
| À présent que le serveur est configuré, vous devez ajouter des images. Parmi elles, une i<br>démarrage (il s'agit d'un environnement de démarrage dans lequel démarrer initialement l'<br>les images d'installation (autrement dit, les images des systèmes d'exploitation à déployer | image de<br>'ordinateur) et<br>). |
| Pour ajouter des images avec l'Assistant, activez la case à cocher. Sinon, cliquez avec l<br>droit sur le nœud des images d'installation ou de démarrage dans le composant.                                                                                                    | le bouton                         |
| 1<br>☐Ajouter les images au serveur maintenant.                                                                                                    |                                   |
| Pour fermer cet Assistant, cliquez sur Terminer.                                                                                                    |                                   |
|                                                                                                    |                                   |
|                                                                                                    |                                   |

Les images de démarrage sont des environnements WinPE qui permettent l'installation de Windows. Pour ajouter l'image de démarrage, il faut avoir accès à un ISO Windows, on va utiliser le boot.wim qui se trouve dedans.

Sur la console WDS, faire un clic droit sur le dossier Image de démarrage et cliquer sur Ajouter une image de démarrage

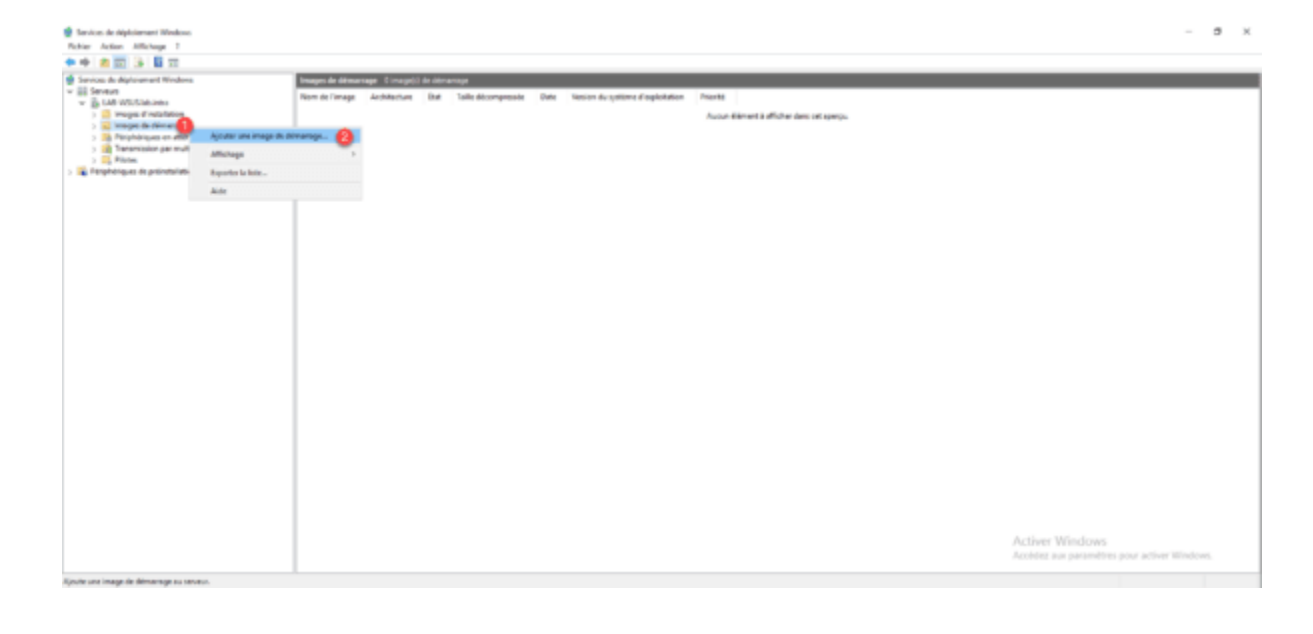

Aller chercher le fichier boot.wim sur un support Windows puis cliquer sur Suivant

| sistant Ajout d'images                                                                                                    |                |
|----------------------------------------------------------------------------------------------------|----------------|
| ier image                                                                                                    |                |
| Entrez l'emplacement du fichier image Windows contenant les images à                                                                                                    | ajouter.       |
| Emplacement du fichier :                                                                                                    |                |
| F:\sources\boot.wim                                                                                                    | Parcourir      |
| Remarque : les images d'installation et de démarrage par défaut (Boot.w<br>Install.wim) sont présentes sur le DVD d'installation dans le dossier \Sou                                                                      | im et<br>rces. |
| Remarque : les images d'installation et de démarrage par défaut (Boot.w<br>Install.wim) sont présentes sur le DVD d'installation dans le dossier \Sou<br>Informations complémentaires sur les images et les types d'images | im et<br>rces. |
| Remarque : les images d'installation et de démarrage par défaut (Boot.w<br>Install.wim) sont présentes sur le DVD d'installation dans le dossier \Sou<br>Informations complémentaires sur les images et les types d'images | im et<br>rces. |
| Remarque : les images d'installation et de démarrage par défaut (Boot.w<br>Install.wim) sont présentes sur le DVD d'installation dans le dossier \Sou<br>Informations complémentaires sur les images et les types d'images | im et<br>rces. |

Si nécessaire changer le nom de l'image, cliquer sur Suivant.

| étadonnées d'image                                  |        |
|-----------------------------------------------------|--------|
| Entrez un nom et une description pour l'image suiva | ante : |
| « Microsoft Windows Setup (x64) »                   |        |
| Nom de l'image :                                    |        |
| Microsoft Windows Setup (x64)                       |        |
| Description de l'image :                            |        |
| Microsoft Windows Setup (x64)                       |        |
| Architecture de l'image :<br>x64                    |        |
|                                                     |        |
|                                                     |        |
|                                                     |        |
|                                                     | •      |
|                                                     |        |

Cliquer sur Suivant pour confirmer l'ajout.

| 单 A | Assistant Ajout d'imag                             | es                                                                                    | ×         |  |  |  |
|-----|----------------------------------------------------|---------------------------------------------------------------------------------------|-----------|--|--|--|
| Ré  | ésumé                                              |                                                                                       | <b>\$</b> |  |  |  |
|     | Vous avez sélectionné                              | les images suivantes                                                                  |           |  |  |  |
|     | Groupe d'images :                                  | Images de démarrage                                                                   |           |  |  |  |
|     | Fichier image :                                    | F:\sources\boot.wim                                                                   |           |  |  |  |
|     | Images sélectionnées :                             |                                                                                       |           |  |  |  |
|     | Nom                                                | Setues & C.M.                                                                         |           |  |  |  |
|     | Microsoft Willdows a                               | etup (xo+)                                                                            |           |  |  |  |
|     |                                                    |                                                                                       |           |  |  |  |
|     | Pour modifier votre sél<br>sélectionnées sur le se | ection, cliquez sur Précédent. Pour ajouter les images<br>rveur, cliquez sur Suivant. |           |  |  |  |
|     |                                                    | < Précédent Suivant >                                                                 | Annuler   |  |  |  |

Une fois l'image ajoutée, quitter l'assistant en cliquant sur Terminer

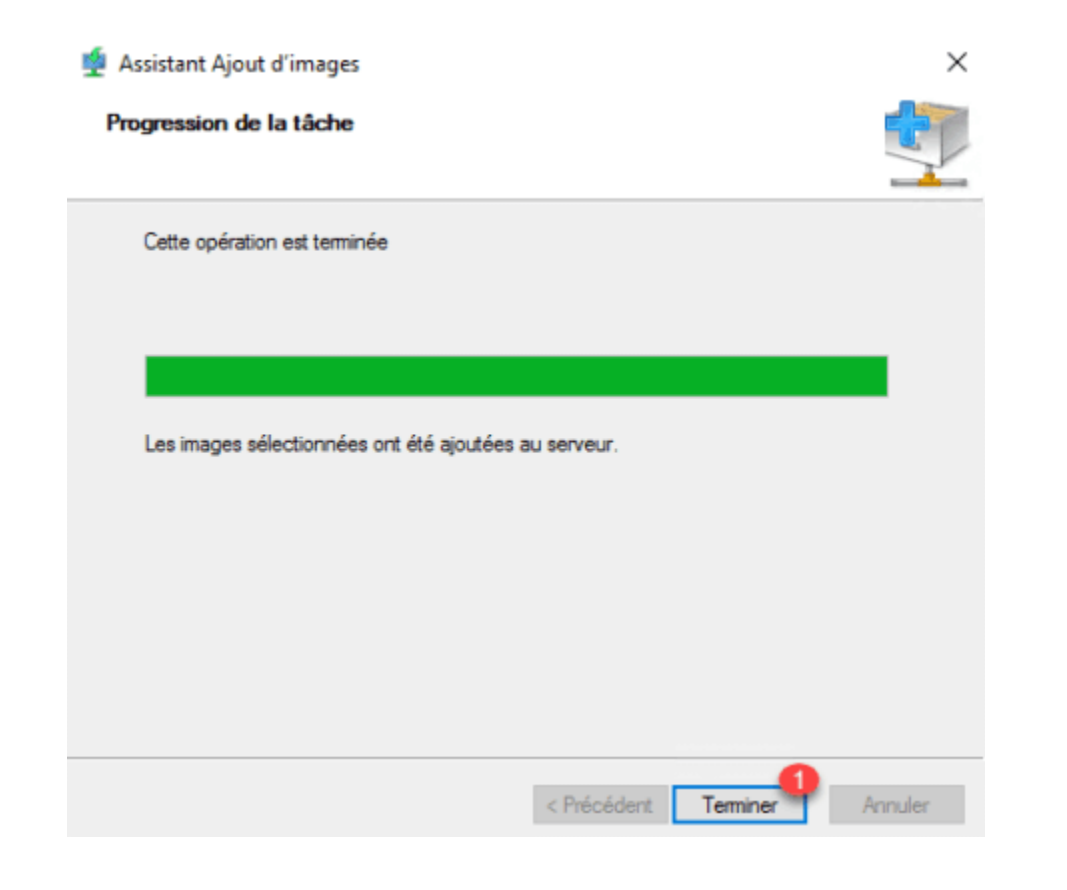

L'image est disponible dans le dossier Images de démarrage.

| 👳 Services de déploiement Windows |                                             |                     |                 |                                |                                                |                    |  |
|-----------------------------------|---------------------------------------------|---------------------|-----------------|--------------------------------|------------------------------------------------|--------------------|--|
| Fichier Action Affichage 7        |                                             |                     |                 |                                |                                                |                    |  |
| ++ 2 🔟 🕞 🖬 🖬                      |                                             |                     |                 |                                |                                                |                    |  |
| 🔹 Services de déploiement Windows | Images de démantage 1 image(s) de démantage |                     |                 |                                |                                                |                    |  |
| v )                               | Nom de l'image                              | Architecture<br>x64 | Eut<br>En ligne | Taille décompressée<br>1594 Mo | Vesien du système d'exploitation<br>10.0.34393 | Priorité<br>500000 |  |

On peut maintenant tester le bon fonctionnement des services WDS en démarrant sur le réseau un ordinateur et voir si le serveur WDS répond. Au choix de la langue, arrêter l'ordinateur. L'image de démarrage s'est bien chargé, il ne sera pas possible d'aller plus loin vu qu'il n'y a pas d'image d'installation.

Suivent

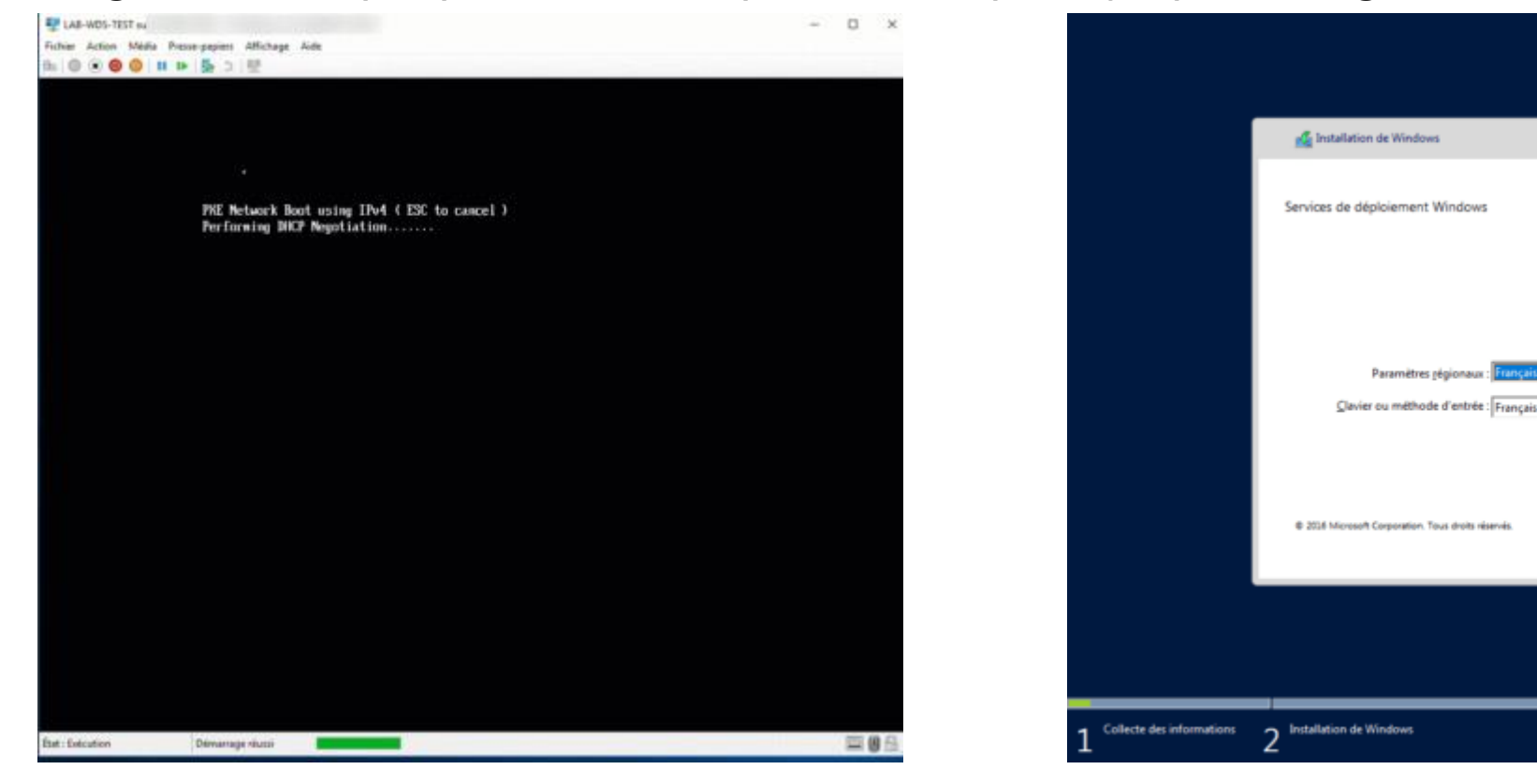